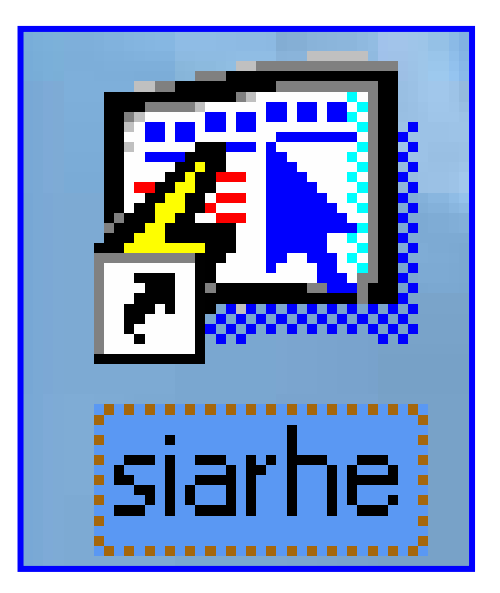

INSTRUCTIVO FUNCIONAMIENTO DEL SISTEMA DE RECURSOS HUMANOS PROCESO DE SELECCIÓN DE CONCURSO

# ÍNDICE

## FUNCIONAMIENTO DEL SISTEMA DE RECURSOS HUMANOS

| PROCESO DE SELECCION DE CONCURSO                              | 3        |
|---------------------------------------------------------------|----------|
| PANTALLA DE ACCESO AL SISTEMA                                 | 3        |
| Menú Principal                                                | 3        |
| DESCRIPCIÓN DE ICONOS                                         | 4        |
|                                                               |          |
| SELECCIÓN DE CONCURSO                                         | 5        |
| SELECCIÓN DE CONCURSO<br>Descripción General                  | <b>5</b> |
| SELECCIÓN DE CONCURSO<br>Descripción General<br>Funcionalidad | 5<br>    |

### FUNCIONAMIENTO DEL SISTEMA DE RECURSOS HUMANOS PROCESO DE SELECCIÓN DE CONCURSO

#### Pantalla de acceso al sistema:

Esta pantalla nos muestra la manera de ingresar al Sistema Aplicado de Recursos Humanos (SIAREH).

Al seleccionar el icono aparecerá una pantalla de acceso al sistema en donde debe introducir el nombre del usuario (Username) quien utilizará el sistema y su respectiva contraseña de acceso (Password) y presionar el botón de conexión (Connect). Así obtendremos la pantalla principal

### Menú Principal:

La pantalla principal es la base de todo el sistema podemos ver las diferentes funciones, ya sean de consulta, o inserción de datos para acceder a la pantalla de Selección de concurso desde el menú principal, seleccione la opción **Docencia** y luego **Proceso de Concurso, Captación/Consulta y Selección de Concurso.** 

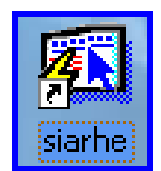

#### Icono de acceso directo

| Logon     |         | ×      |
|-----------|---------|--------|
| Username: | RECHUM  | _      |
| Password: | *****   |        |
| Database: | SUN     |        |
|           | Connect | Cancel |

Pantalla de acceso

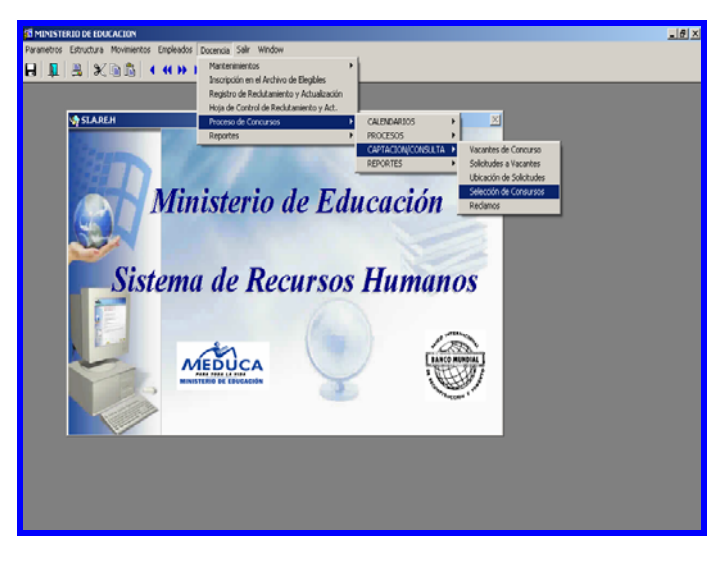

Menú Principal

### Descripción de Iconos:

En la parte superior de la pantalla principal observamos una serie de iconos los cuales serán de mucha utilidad para el manejo de las diferentes herramientas y de igual forma su equivalente en el uso del teclado.

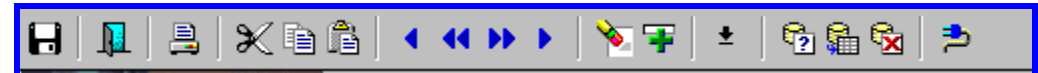

| H        | <b>Grabar: (F10)</b> Este Icono sirve para grabar o guardar la información que haya utilizado el usuario o haya ingresado nueva información. De manera que la graba y no se perderá la información ya gravada.                                                                                                    |
|----------|----------------------------------------------------------------------------------------------------|
|          | Salir: (Ctrl. + Q) Este Icono es utilizado para salir del programa o de la pantalla que haya estado utilizando el usuario.                                                                                                    |
|          | Imprimir: (mayús. + F8) Este Icono es utilizado para imprimir la información que el usuario necesite.                                                                                                    |
|          | <ul> <li>1-Primer Registro: (Mayús + Arriba) Este icono se utiliza para regresar al primer registro consultado.</li> <li>2-Anterior: (Ctrl.+ Re Pág) Este icono se utiliza para regresar a la información anterior.</li> <li>3-Próximo: (Ctrl.+ Avg Pág) Este Icono se utiliza para avanzar a la información siguiente.</li> <li>4-Ultimo Registro: (Mayús + Abajo) Este icono se utiliza para avanzar al ultimo registro consultado.</li> </ul>                                                                |
|          | <ul> <li>1-Eliminar: (Mayús + F6) Este icono se utiliza para eliminar algún registro no deseado.</li> <li>2-Insertar: (F6) Este icono se utiliza para insertar nuevos registros o datos que se añaden al registro.</li> </ul>                                                                                                    |
| <b>±</b> | Lista de Valores: (F9) Este icono se utiliza para ingresar una lista de valores que contengan una información necesaria.                                                                                                    |
|          | <ul> <li>1-Entrar a Consultar: (F7) por medio de este icono puede iniciar la búsqueda de determinado registro basándose en un dato suministrado por el usuario (enter query).</li> <li>2-Ejecutar Consulta: (F8) una vez introducido el rasgo deseado para la búsqueda se procede a realizar la misma por medio del icono de ejecución (execute query).</li> <li>3-Cancelar Consulta: si desea cancelar la consulta o realizar una nueva oprimir el icono de cancelación de consulta (cancel query).</li> </ul> |

# **SELECCIÓN DE CONCURSO:**

| 第 RECURSOS - [SELECCION DE PERSONAL DOCENTE (REC2050)]  Parametros Estructura Movimientos Empleados Docencia Salir Window  I I II II II II II II II II II II II I                                                                                                    |     |  |  |  |  |
|----------------------------------------------------------------------------------------------------|-----|--|--|--|--|
|                                                                                                    |     |  |  |  |  |
| Vacante a Concursar                                                                                                    |     |  |  |  |  |
| Año Vta. Vacante Tipo Estado Concerto Concerto C |     |  |  |  |  |
| Provincia : Tipo Emp.                                                                                                    |     |  |  |  |  |
| Distrito : Jornada 🔽 Horas : Año                                                                                                    |     |  |  |  |  |
| Corregimiento : Numero                                                                                                    |     |  |  |  |  |
| Catedra : Verificado 🗌 Planilla                                                                                                    |     |  |  |  |  |
| Emp. Ant.:                                                                                                    |     |  |  |  |  |
| Concursantes por orden                                                                                                    |     |  |  |  |  |
| Solicitud Categoria y Diricii Terria<br>1Cédula Nombres Apellidos Salario Prelación Acceso Puntaje Sel                                                                                                    |     |  |  |  |  |
|                                                                                                    | =   |  |  |  |  |
|                                                                                                    |     |  |  |  |  |
|                                                                                                    |     |  |  |  |  |
|                                                                                                    |     |  |  |  |  |
|                                                                                                    |     |  |  |  |  |
|                                                                                                    |     |  |  |  |  |
|                                                                                                    |     |  |  |  |  |
|                                                                                                    | 되 . |  |  |  |  |
| Terna 👔 Selección 🗸                                                                                                    |     |  |  |  |  |
|                                                                                                    |     |  |  |  |  |
|                                                                                                    |     |  |  |  |  |
|                                                                                                    |     |  |  |  |  |
|                                                                                                    |     |  |  |  |  |
|                                                                                                    |     |  |  |  |  |
|                                                                                                    |     |  |  |  |  |
|                                                                                                    |     |  |  |  |  |
|                                                                                                    |     |  |  |  |  |
|                                                                                                    |     |  |  |  |  |
| Enter a query; press F8 to execute, CTRL+q_to cancel.  Record: 1/1  Finter-Dueru List of Values                                                                                                    |     |  |  |  |  |

### **Descripción General:**

Por medio de esta pantalla se indican las vacantes que fueron seleccionadas en el concurso.

### **Funcionalidad:**

 Seleccione el número de vacante y luego presione la tecla F8, si hay más de una vacante con el mismo número, aparecerá en la parte inferior de la pantalla, una lista de valores llamada seleccione la vacante en donde a manera de ejemplo, se escoge 2006 97636 TRASLADO 1 vuelta o con los cursores o el mouse dependiendo de qué vuelta sea se posiciona en la vuelta que corresponda.

- 2. Luego de ello, presiona **OK** para que muestre la lista de personas que hicieron solicitud en esa vacante.
- seguidamente la pantalla marca en el campo de Terna las tres primeras solicitudes en orden de puntuación. Posteriormente, con los cursores o con el mouse se selecciona al ganador posicionándose en el campo Sel haciendo clic con el mouse y aparecerá un gancho.

| RECURSOS - [SELECCION DE PERSONAL DOCENT                                                           | re (REC2050)]                                                                                                    |                                                                           |
|----------------------------------------------------------------------------------------------------|----------------------------------------------------------------------------------------------------|---------------------------------------------------------------------------|
|                                                                                                    | 🏷 ∓ 🐴   ±   🔁 📾 🚱   ⇒                                                                                                    |                                                                           |
| GRACIELA                                                                                           | Selección de Personal Docente                                                                                                    | rec2050                                                                   |
| Vacante a Concursar           Año         Vta.         Vacante         97636           Provincia : | Tipo  Tipo Estado Tipo Emp Jornada  Horas : Clase: Verificado  Verificado                                                                                   | Proyecto<br>© Decreto © Resuelto<br>Año<br>Número<br>Posición<br>Planilla |
| Concursantes por orden       Solicitud       V     Nombres       V     Image: Cedula               | Apellidos Salario Prelación Seleccione la Vacante Find 2006% Año Vacante Descripción Vta. 2006 97636 TRASLADO 1 2006 97636 TRASLADO 2 2006 97636 TRASLADO 3 | Acceso Puntaje<br>Sel.                                                    |

4. Si le aparece una **X** en el lado derecho, es porque ha sido seleccionado en alguna otra vacante.

|                                                                       | IDSO                  | 5 <u>-</u> [56 | песси        |                       | F (REC2050)]          |                  |            |                         |                                                                                                    |       |
|-----------------------------------------------------------------------|-----------------------|----------------|--------------|-----------------------|-----------------------|------------------|------------|-------------------------|----------------------------------------------------------------------------------------------------|-------|
| Para Para                                                             | ametro                | ns Est         | ructura      | Movimientos Empleados | Docencia Salir Window |                  |            |                         |                                                                                                    |       |
| The parameters Estructural movimientos Empleados Docencia saim window |                       |                |              |                       |                       |                  |            |                         |                                                                                                    |       |
|                                                                       |                       | 3              | ×            |                       | 🍢 👎 🖹   🎽   🔨 🛍       | 1 🔽   🏓          |            |                         |                                                                                                    |       |
| GRACIELA Selección de Personal Docente r                              |                       |                |              |                       | rec2050               |                  |            |                         |                                                                                                    |       |
| - Vaca                                                                | r Vacante a Concursar |                |              |                       |                       | Proyecto         |            |                         |                                                                                                    |       |
| Año                                                                   | 200                   | i6 ∨t          | ta. 🔤 1      | Vacante 97636         | Tipo TRASLADO         | Estado SELECCION | NADA 🗾 💌   | O Decreto O Resuelto    |                                                                                                    |       |
| Provin                                                                | ncia :                | PANAN          | лÁ           |                       |                       | Tipo Emp. THFA   |            | Decreto                 | Resucces                                                                                                    |       |
| Distrit                                                               | o :                   | PANAN          | 4A           |                       |                       | Jornada 📃 🚽      | Horas :    | Año                     |                                                                                                    |       |
| Corre                                                                 | gimier                | nto:∏T         | OCUME        | EN                    |                       | Clase: PRIMARIA  | •          | Número                  |                                                                                                    |       |
| Escue                                                                 | ela :                 | REINO          | PAISES       | BAJOS (HOLANDA)       |                       | Marificant       |            | Posición                |                                                                                                    |       |
| Cated                                                                 | ra:                   | MAEST          | IRO          |                       |                       | verificad        |            | Planilla                |                                                                                                    |       |
| Emp. /                                                                | Ant.:                 | 2 0            | ) 70         | 4 1897 YEYMI ABREG    | 0                     |                  |            |                         |                                                                                                    |       |
| <u>Conc</u>                                                           | ursa                  | ntes p         | or or        | den                   |                       |                  | Catalantia |                         | Torpo                                                                                                    |       |
| Solicitud                                                             |                       | Cédula         |              | - Nombres             | Apellidos             | Salario          | Prelación  | Acceso Puntaje          | Sel.                                                                                                    |       |
| 🧹 👂                                                                   | 0                     | 478            | 654          | CECIL TANIA           | RANGEL MADRID         | 0.00             |            | 85.00                   | V 🗆 🗙 🔄                                                                                                    |       |
| 9                                                                     | 0                     | 210            | 158          | CARLOS IVAN           | CASTILLO CASTILLO     | 0.00             |            | 68.00                   | V X                                                                                                    |       |
| <b>b</b> 9                                                            | 0                     | 84             | 2452         | VIVIANA               | DUNCAN ARIAS          | 0.00             |            | 66.40                   | VV X                                                                                                    |       |
| ✓\ <sup>7</sup>                                                       | 0                     | 90             | 992          | MEYLIN MAURIELA       | MONTENEGRO SANTAMARIA | 0.00             |            | 56.00                   |                                                                                                    |       |
| 🖌 🖌                                                                   | 0                     | 92             | 1968         | MARLENIS YACQUELINE   | 5ALDAQA VILLAR        | 0.00             |            | 48.40                   |                                                                                                    |       |
| 🖌 🔁                                                                   | þ                     | 428            | 863          | ITZEL YANIRA          | ALVARADO BERNAL       | 0.00             |            | 40.00                   |                                                                                                    |       |
| 🖌 🎦                                                                   | <u>R</u>              | 714            | 2417         | ABEL ANTONIO          | NU%EZ CONCEPCION      | 0.00             |            | 39.00                   |                                                                                                    |       |
| 🖌 💆                                                                   |                       | 230            | 180          | GRICELDA EDITH        | MARICHE BARSALLO      | 0.00             |            | 37.40                   |                                                                                                    |       |
| ▲ <sup>B</sup>                                                        | 0 \                   | 222            | 1858         | NIDIA                 | GONZALEZ              | 0.00             |            | 37.00                   |                                                                                                    |       |
| 🖌 🖻                                                                   | р                     | <b>R</b> 68    | <b>1956</b>  | MIERA                 | PIAZ                  | J 0.00           |            | 36.50                   |                                                                                                    |       |
|                                                                       |                       |                |              |                       |                       |                  | Terna 🛅    | Selección<br>Finalizada | <ul> <li>Image: A start of the start of the start of</li></ul> |       |
| ·                                                                     |                       |                |              |                       |                       |                  |            |                         |                                                                                                    | 1     |
|                                                                       |                       |                | $\backslash$ |                       |                       |                  |            |                         |                                                                                                    |       |
|                                                                       |                       |                | <b>1</b>     |                       |                       |                  |            |                         |                                                                                                    |       |
|                                                                       |                       |                |              |                       |                       |                  |            |                         |                                                                                                    |       |
|                                                                       |                       |                | \            | \                     |                       |                  |            |                         |                                                                                                    |       |
|                                                                       |                       |                | s            | olicitud              |                       |                  |            |                         |                                                                                                    |       |
|                                                                       |                       |                | Г            |                       |                       |                  |            |                         |                                                                                                    |       |
| 5. E                                                                  | I b                   | otoi           | n 📙          | are ind               | ica solicitud mu      | estra una c      | onsulta    | a de la so              | Dicitud e                                                                                                    | en la |
| q                                                                     | ue                    | par            | ticir        | ba el docente.        |                       |                  |            |                         |                                                                                                    |       |

- 6. El botón que dice terna es para imprimir la terna de la vacante que está en la pantalla.
- 7. El botón que dice selección finalizada es para deshabilitar que se actualice nuevamente la información o se realice otro cambio.

#### ¿Cómo rehacer las ternas?

Cuando los (3) tres primeros concursantes en una vacante ya han sido seleccionado en otras ternas y la vacante todavía está en concurso, es necesario rehacer la terna para adjudicarle la vacante a algún otro participante, si esto sucede, se selecciona a los que están en la posiciones 4, 5 y 6, de allí que se selecciona a cualquiera de ellos.